Following is a brief introduction to how to use Quartus.

- 1. First create the project (file- create project wizard)
- 2. Project settings that you need to choose are given on the website http://vader.ece.ucsb.edu/digilab-fpga/
- 3. Name of the module should be the same as the name of the project which should be the same as the name of the verilog file.
  - Verilog file name = name of project = name of the module
- 4. After creation of the project, add the verilog file to the project
- 5. Right click on the file added and choose "Set as top level entry"
- 6. Assignment -> Device -> Device&Pinout. Do the configurations, which are given on the website http://vader.ece.ucsb.edu/digilab-fpga/
- 7. Processing -> start compilation
- 8. After compilation is successful, go to Assignments -> assignment Editor (pinout assignments)
- 9. Select the "Pins" button and if you have done everything right you should see the inputs and outputs of your module
- 10. Just assign them to any of the general purpose pins on the FPGA board.
- 11. Save the assignment and compile again.
- 12. After compilation is successful download the .rbf file to the FPGA board using the FPGATool on the website.